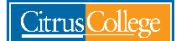

## Order Official Citrus College Transcript & CSUGE or IGETC Certification

- 1. Go to my.citruscollege.edu
- 2. In the search box, type: Order Transcripts
- 3. Select the Order Official Transcript icon

| Citrus College my.citru | uscollege.edu                                                                                                    |
|-------------------------|----------------------------------------------------------------------------------------------------|
|                         | order transcript                                                                                                    |
| Home                    |                                                                                                    |
| My Favorites            | Search Results: 'order transcript'                                                                                       |
| Categories              |                                                                                                    |
| <i>う</i> My Inbox       | Tasks Order Official Transcript Parchment View your Unofficial Transcript WingSpan O O O O O O O O O O O O O O O O O O O |
|                         |                                                                                                    |
|                         |                                                                                                    |

- 4. You will be redirected to the Parchment transcript ordering service page
- 5. Enter your Citrus College student email address (can be Citrus College student email or personal email), then click Continue

| Learner Account                                                                                                    |  |  |  |  |
|----------------------------------------------------------------------------------------------------|--|--|--|--|
| Citrus College<br>1000 W Foathill Elikel, Glanders, CA, 91741-1885, US                                                                                                    |  |  |  |  |
| Ordering your own credentials<br>or academic records                                                                                                    |  |  |  |  |
| A MESSAGE FROM CITRUS COLLEGE<br>Welcome to Parchment. We're offering this service to make ordering transcripts easier for you. It's also<br>more efficient for your school, and will deliver your transcripts to the colleges you choose in the format<br>they prefer.<br>If you have any questions about Parchment, select the "help" link. |  |  |  |  |
| Title 5 of the California Code of Regulations provides that a student may receive the first two copies of<br>their transcripts free. The cost of the transcript is \$5. There is also an additional \$2.35 processing charge<br>for online orders.                                                                                            |  |  |  |  |
| START HERE - ENTER YOUR EMAIL ADDRESS                                                                                                    |  |  |  |  |
| Email                                                                                                    |  |  |  |  |
| Continue                                                                                                    |  |  |  |  |

6. If this is your first time ordering a transcript from Parchment, you will need to create an account. Click on the + symbol to add your school

| o j parchment                       | DASHBOARD                                                                                                    | ORDERS | PROFILE - |
|-------------------------------------|----------------------------------------------------------------------------------------------------|--------|-----------|
| Cdit Profile   Cdit Profile Picture |                                                                                                    |        |           |
| CONTRACTOR DUCK                     | Order your credentials from over<br>9000 organizations in our network T<br>Start by adding a school or organization you attended |        |           |

7. Begin by typing in the name of your school (Citrus College), then click the green Search button

| • parchment                                                                               |                                 | DASHBOARD | ORDERS | PROFILE 🔻 |
|-------------------------------------------------------------------------------------------|---------------------------------|-----------|--------|-----------|
| 1. Search 2. Enrollment Info                                                              |                                 |           |        |           |
| Add Your School or Organization                                                           |                                 |           |        |           |
| Run a search below to add the school you attended to your account. After adding your scho | ol, you can begin ordering tran | scripts.  |        |           |
| Citrus College                                                                            |                                 | Sear      | ch     |           |
|                                                                                           | Advanced Search -               |           |        |           |
|                                                                                           |                                 |           |        |           |

8. Select the "ADD" button next to Citrus College

| parchment <sup>.</sup>       |                                                                                                    |                        | DASHBOARD | ORDERS | PROFILE 🔻 |
|------------------------------|----------------------------------------------------------------------------------------------------|------------------------|-----------|--------|-----------|
| 1. Search 2. Enrollment Info |                                                                                                    |                        |           |        |           |
| Add Your School or Organiz   | zation                                                                                                    |                        | angeinte  |        |           |
| Citrus College               | Run a search below to add the school you attended to your account. After adding your school, you can begin ordering transcripts.           Citrus College         Search           Advanced Search T         Search |                        |           |        |           |
| School/Organization          | Location                                                                                                    | Туре                   |           |        |           |
| Citrus College               | Glendora, CA, US                                                                                                    | College /Undergraduate |           |        | ADD       |
| Citrus High School           | Inverness, FL, US                                                                                                    | High School            |           |        | ADD       |
| Citrus High School           | Porterville, CA, US                                                                                                    | High School            |           |        | ADD       |

9. Fill out the information requested as accurately as possible regarding your enrollment at Citrus College.

10. When you are finished, check-mark the "Finish creating my Parchment" account box, then click the Continue button

| Citrus College     would like you to provide the follow     Are you currently enrolled?              | ving information:               |
|----------------------------------------------------------------------------------------------------|---------------------------------|
| Select v                                                                                             |                                 |
| What was your first year of attendance?                                                              |                                 |
| Your Student ID Number                                                                               | Your last 4 SSN                 |
|                                                                                                    |                                 |
| Please verify your name while attending     Maria Lisa LeDuc     Other name variation or maiden name |                                 |
|                                                                                                    |                                 |
| Finish creating my Parchment account with                                                            | out placing an order right now. |
| CONT                                                                                                 | INUE                            |

11. Next, click on the green order box

| Citrus Col<br>Glendora, CA | lege                                                          |
|----------------------------|---------------------------------------------------------------|
| Chroliment Info            |                                                               |
| You can now get your crede | ntials! Here is what is waiting for you at this organization. |
| Order Your<br>Transcript   |                                                               |
| TRANSCRIPT                 |                                                               |
| Order                      |                                                               |

- 12. Type in the name of the institution where you would like your transcript to be sent.
- 13. Select the institution by clicking on the box where it is listed

| Set Delivery Destination                                                                  |                                                          |  |  |
|-------------------------------------------------------------------------------------------|----------------------------------------------------------|--|--|
| Your order will be sent from Citrus College to the organization at the destination below. | individual and/or                                        |  |  |
| ৭ Cal State Fullerton                                                                     | Search                                                   |  |  |
| California State University - Fullerton<br>Fullerton, CA, US                              | TYPE:<br>College / University<br>ADDRESS:<br>PO Box 6900 |  |  |
| California State University - Long Beach<br>Long Beach, CA, US                            | Fullerton, CA 92834-6900<br>US                           |  |  |
| California State University - Los Angeles<br>Los Angeles, CA, US                          |                                                          |  |  |

- 14. Review your order information, and be sure to review the credential fee.
  - a. Fees include: \$2.35 processing fee (Credential) + \$5.00 Citrus College transcript fee
  - b. Please note that the first two transcripts you order are free, after that, there is a \$5.00 fee per each transcript request

|                     | TRANSCRIPT                                 | Transcript                                 |
|---------------------|--------------------------------------------|--------------------------------------------|
|                     | FROM                                       | e <sup>®</sup> Delivery Method: Electronic |
| <u>QimisCollege</u> | Citrus College<br>Glendora, CA             | Credential Fee: \$7.35                     |
| <u> </u>            | то                                         |                                            |
|                     | California State University -<br>Fullerton | Item Total: \$7.35                         |

- 15. Under the Purpose drop-menu, select the option that is applicable to your order request. \*Transfer applicants are encouraged to select either Admission or Undergraduate Admission
- 16. Under Additional Certifications, select the general education pattern that you request be posted on your transcripts. This is important if you are transferring to a university.

## What is the CSUGE or IGETC Certification?

- **CSUGE certification** is for students transferring to a California State University (CSU) who want to confirm that they have completed the lower-division CSU general education coursework
- IGETC certification is for students transferring to a University of California (UC) who want to confirm that they have completed the lower-division general education coursework for a UC. IGETC certification is recognized by both UC and CSU institutions.

\*Note: Please discuss your progress towards completion of the general education patterns with a counselor.

- 17. Under the "When do you want this sent?" drop-down menu, select the option that is applicable to your order request.
  - **Send Now** transcript will be released shortly after request is submitted and it may not include final grades from current term or pending degree to be posted.
  - Send After Final Grades Post transcript will be released after all final grades for the current semester/term have posted on your transcript. Please note, universities will request final transcripts that include final grades for your last semester at Citrus College. You may want to select this option if the reason you are requesting an official transcript is to fulfill this university requirement.
  - After degree or certificate is posted transcript will be released after your degree or certificate has posted on your transcript. If you have applied for an Associate Degree for Transfer (ADT) and need this to be reflected on your official transcript to show to the university, you may want to select this option.

## Transfer student: Please check your university portal and/or email for important deadlines to submit official transcripts and other documents to the university as these dates vary by campus.

| Purpose                       | Additional Certifications                                            |
|-------------------------------|----------------------------------------------------------------------|
| Admission                     | (CSU) California State University<br>General Education Certification |
|                               | (IGETC) Intersegmental General<br>Education Transfer Curriculum      |
|                               | <ul> <li>Both IGETC and CSU</li> </ul>                               |
|                               | None                                                                 |
| * When do you want this sent? |                                                                      |
| Send Now                      |                                                                      |
|                               |                                                                      |

- 18. Would you like to add an attachment file? Select no.
  - a. Please note, you will need to select "yes" if you must submit a cover page along with your transcript.
- 19. Read the consent statement at the bottom of this page, then sign the signature box and type your full name as signed in signature box
- 20. Click the consent box, then click the Continue button

| Would you like to add an attach                                        | ment file? (optional) 🔒                                                          | Add An Attachment                               |
|------------------------------------------------------------------------|----------------------------------------------------------------------------------|-------------------------------------------------|
| Please review the informatio to complete this order.                   | n below pertaining to the ty                                                     | vpe of consent that is required                 |
| Sign here with mouse or fing                                           | er                                                                               | Clear Signature                                 |
|                                                                        |                                                                                  |                                                 |
|                                                                        |                                                                                  |                                                 |
| x                                                                      |                                                                                  |                                                 |
| Type full name as signed abo                                           | ve                                                                               |                                                 |
| * First Name                                                           | Middle Name                                                                      | * Last Name                                     |
| I consent to the disc<br>attachments to the o<br>the purpose identifie | losure of the credentials an<br>delivery recipient, each as l<br>ed by me above. | nd any provided<br>I've selected above, and for |
|                                                                        |                                                                                  |                                                 |
|                                                                        | CONTINUE                                                                         |                                                 |

21. Review your order for accuracy. If you would like to order another transcript, click the link that says "Add another item," if not, select "continue."

| K BACK             | Order Summary                                                                                             |        | CAI      | NCEL × |
|--------------------|----------------------------------------------------------------------------------------------------|--------|----------|--------|
| 🔁 Your o<br>Here   | rder has not been placed yet. Please review and complete the order below<br>'s your order summary         |        |          |        |
|                    |                                                                                                    | Colla  | apse All |        |
| FOR                | ± 0                                                                                                    | \$7.35 | ^        |        |
| ITEM<br>FROM<br>TO | Transcript e <sup>N</sup> C I<br>Citrus College<br>California State University - Fullerton, Fullerton, CA | \$7.35 | Û        |        |
|                    |                                                                                                    |        |          |        |
|                    | Total Credential Fees                                                                                     | \$7.35 |          |        |
|                    | Order Total                                                                                               | \$7.35 |          |        |
|                    | CONTINUE                                                                                                  |        |          |        |

22. You will then be redirected to the payment information page. Enter payment information and select "Submit Payment"

| • FILSUNATIE                                                                                                    | 0              | Last Name               |                      |  |  |  |
|----------------------------------------------------------------------------------------------------|----------------|-------------------------|----------------------|--|--|--|
|                                                                                                    | ľ              |                         |                      |  |  |  |
| ✤ Credit Card Numb                                                                                                    | er             |                         |                      |  |  |  |
| * Exp Month •                                                                                                    | * Exp Year     | <ul> <li>CVV</li> </ul> |                      |  |  |  |
| VISA DISCOVER CONCERNMENT OF CONCERNMENT OF CONCERNMENT |                |                         |                      |  |  |  |
| * Phone                                                                                                    |                |                         |                      |  |  |  |
| illing Address                                                                                                    |                | <b>9</b> Use dif        | ferent billing addre |  |  |  |
| + Country                                                                                                    |                |                         | -                    |  |  |  |
| * Country                                                                                                    |                |                         |                      |  |  |  |
| <ul><li>* Country</li><li>* Address 1</li></ul>                                                                                                    |                |                         |                      |  |  |  |
| <ul> <li>Address 1</li> <li>Address 2</li> </ul>                                                                                                    |                |                         |                      |  |  |  |
| <ul> <li>Country</li> <li>Address 1</li> <li>Address 2</li> <li>City</li> </ul>                                                                                                    | State/Province | ★ Posta                 | l Code               |  |  |  |

23. You will receive an order summary page, please save a copy for your records and make a note of the Document ID.

| Thank you for         | your order!           |                                            |
|-----------------------|-----------------------|--------------------------------------------|
| Hi,                   |                       |                                            |
| Your order wa         | s placed successfully |                                            |
| Here is your          | order summary:        |                                            |
|                       | Item Ordered:         | Transcript                                 |
|                       | For:                  |                                            |
|                       | Document ID:          | TW2QMHWN                                   |
|                       | Delivery Method:      | Electronic                                 |
|                       |                       |                                            |
| FROM:<br>Citrus Colle | ge                    | TO:<br>Arizona State University Admissions |

24. To track the status of your transcript order(s) you may log back into your Parchment account and select "Orders" on the top right-hand corner.

| o j parchment                     | DASHBOARD | ORDERS | PROFILE 🔻 |
|-----------------------------------|-----------|--------|-----------|
| Edit Profile Edit Profile Picture |           |        |           |